LENK

# Fernunterricht mit Office 365 – Teams

## Leitfaden für Schülerinnen und Schüler

Volksschule Lenk März 2020

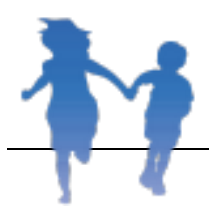

## Inhalt

| Grundlagen3             |                                                    |  |  |
|-------------------------|----------------------------------------------------|--|--|
| 1.                      | Öffnen von Office 365 Teams                        |  |  |
| 2.                      | Erklärungen Startseite4                            |  |  |
| a                       | ) Aktivität4                                       |  |  |
| b                       | ) Chat4                                            |  |  |
| c                       | ) Teams5                                           |  |  |
| d                       | ) Aufgaben5                                        |  |  |
| е                       | ) Evtl.Kalender (allenfalls auffindbar unter «…»)5 |  |  |
| f)                      | Evtl. Dateien (allenfalls auffindbar unter «»)     |  |  |
| 3.                      | Desktop App herunterladen6                         |  |  |
| Arbei                   | ten mit Teams7                                     |  |  |
| 1.                      | Anwählen eines Teams                               |  |  |
| 2.                      | Startseite eines Teams                             |  |  |
| 3.                      | Dateien8                                           |  |  |
| 4.                      | Aufgaben9                                          |  |  |
| 5.                      | Noten10                                            |  |  |
| Weitere Informationen11 |                                                    |  |  |
| Hilfe                   | Hilfe und Unterstützung11                          |  |  |

## **Grundlagen**

## 1. Öffnen von Office 365 Teams

- a) Öffne den Internet-Browser (Firefox, Safari, Internet Explorer, Chrome, etc.) auf deinem Computer
- b) Gib in die Adresszeile oder bei Google ein: Office 365 Login
- c) Öffne den Link «Anmeldung» (sollte so oder ähnlich wie der markierte Link aussehen):

| When the e com  V Diese Sette ubersetzen Office 365 Login   Microsoft Offic Collaborate for free with online versions of M Sove documents, spreadsheets, and present | Ce<br>licrosoft Word, DeverPoint, Excel, and OneNote,<br>atloact samine, |
|----------------------------------------------------------------------------------------------------|--------------------------------------------------------------------------|
| Office 365-Anmeldung                                                                                                    | Compare All Microsoft Office .                                           |
| Office für Android™ tablet. Holen                                                                                                    | Select the Microsoft Office product                                      |
| Sie sich die Word-, Excel                                                                                                    | that is right for your home or                                           |
| Microsoft 365                                                                                                    | Microsoft Outlook                                                        |
| Collaborate for free with online                                                                                                    | Connect and stay organized with                                          |
| versions of Microsoft Word                                                                                                    | your email, calendar, and                                                |
| Microsoft Office                                                                                                    | Word                                                                     |
| Office für Android™ tablet. Holen                                                                                                    | Microsoft Word templates are                                             |
| Sie sich die Word-, Excel                                                                                                    | ready to use if you're short on                                          |
| Weitere Ergebnisse von office.com »                                                                                                    |                                                                          |

- d) Klicke auf «Anmelden» und melde dich mit <u>name.vorname@schulelenk.ch</u> an. Dein Passwort wurde auf aus technischen Gründen auf <u>Lenk4321</u> zurückgesetzt. Falls du bereits ein eigenes Passwort verwendet hast, kannst du dieses nicht mehr verwenden.
   Gleich nach der Anmeldung wirst du aufgefordert, das Passwort zu ändern. Hier hast du die Möglichkeit, ein eigenes, neues Passwort zu generieren.
- e) Wenn diese Meldung auftaucht, wählst du «Ja»:

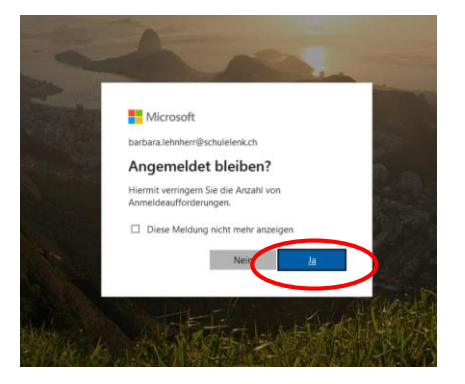

f) Klicke auf «Teams»:

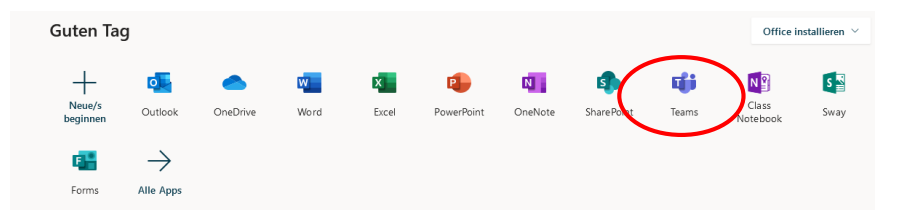

g) Deine Startseite wird entweder leer sein (wie im nächsten Bild), oder - falls du von Lehrpersonen schon zu Teams hinzugefügt wurdest - dann siehst du hier jene Teams, in welchen du Mitglied bist. Dies können Klassen- oder auch Fächerteams sein, welche von den Lehrpersonen erstellt wurden. Wenn du Aufgaben von einer Lehrperson erhältst, werden diese auch hier angezeigt, du kannst darauf zugreifen und sie direkt online, oder wie es von der LP vorgegeben ist, lösen.

|           | Microsoft Teams 🛛 🖒 | Suchen oder Befehl eingeben | ۹                                                    |
|-----------|---------------------|-----------------------------|------------------------------------------------------|
|           | Teams               | Ÿ                           | (i) 10° Einem Team beitreten oder ein Team erstellen |
| Cost.     | Ausgeblendete Teams |                             |                                                      |
| ÷.        |                     |                             |                                                      |
| Aufgelien |                     |                             |                                                      |
|           |                     |                             |                                                      |
|           |                     |                             |                                                      |
|           |                     |                             |                                                      |
|           |                     |                             |                                                      |
|           |                     |                             |                                                      |
|           |                     |                             |                                                      |
|           |                     |                             |                                                      |
|           |                     |                             |                                                      |
|           |                     |                             |                                                      |
|           |                     |                             |                                                      |
|           |                     |                             |                                                      |
|           |                     |                             |                                                      |

## 2. Erklärungen Startseite

a) Aktivität

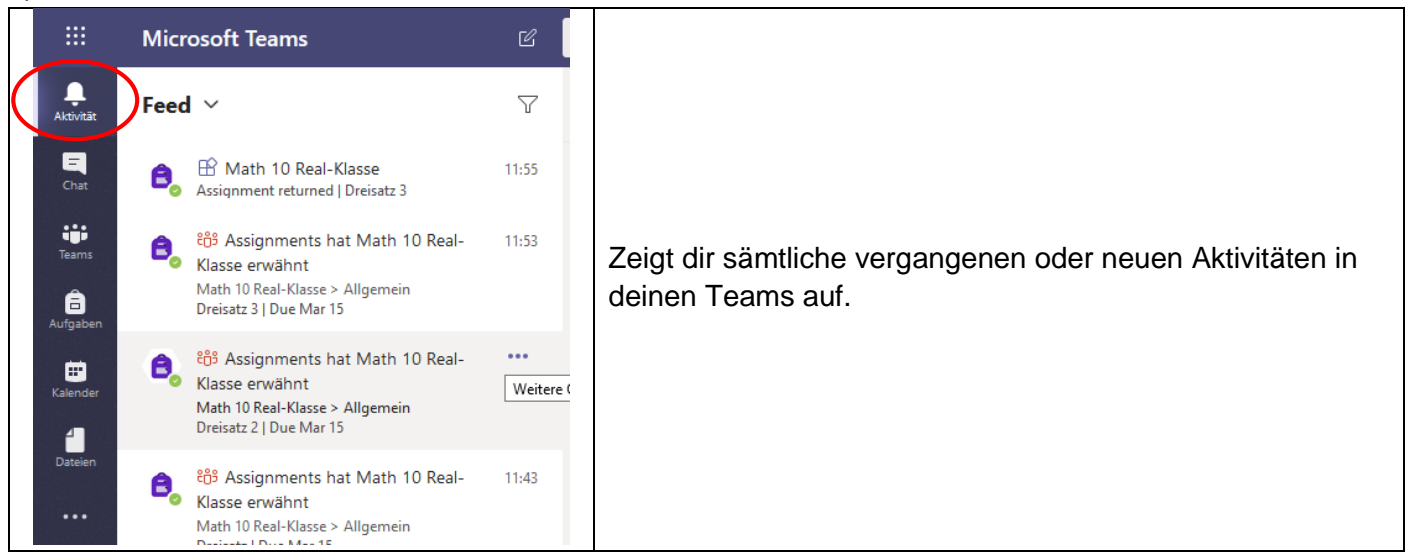

#### b) Chat

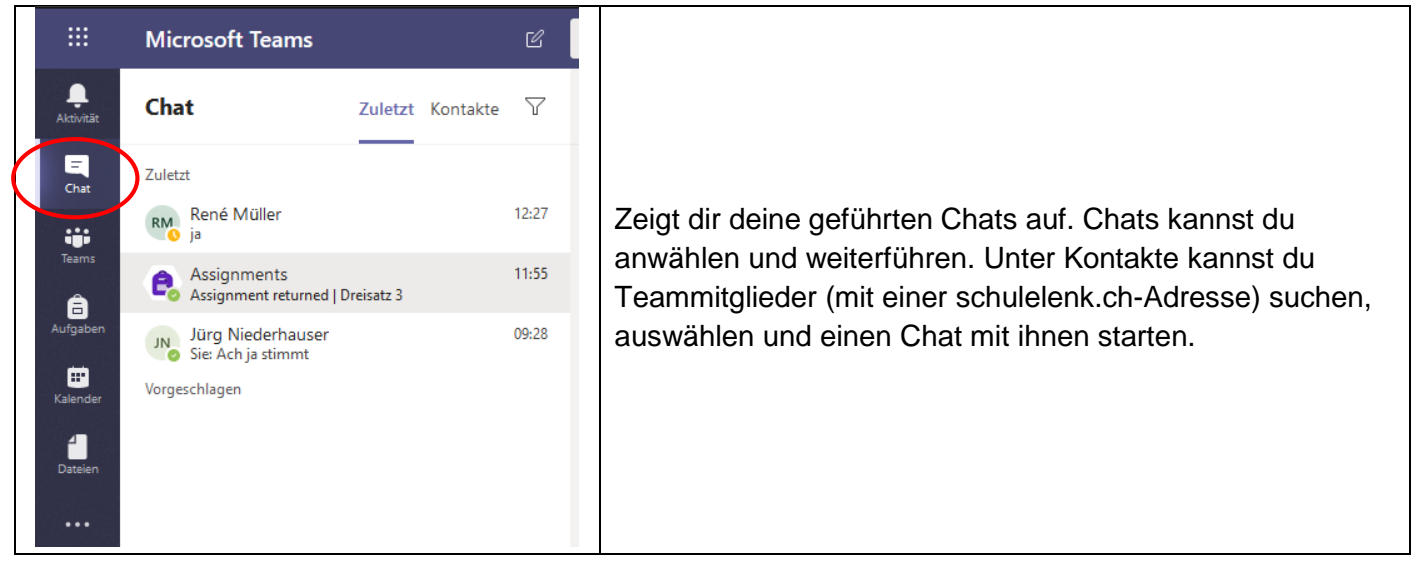

#### c) Teams Microsoft Team Suchen oder Befehl eingeb • Teams 70 $\delta \delta^{*}$ Einem Team beitreten oder ein Team erstellen Teams â 9. Klasse Volksschule 1 Deutsch 7S Deutsch 8S Englisch 6/ Englisch 6 Lenk Englisch 85 Franz 6A Franz 6B Franz 7S Enalisch 9F Englisch 9S Franz 8S Unter Teams findest du alle Teams, in welchen du Mitglied bist. Wähle das Gewünschte an und du erhältst eine Übersicht über alle Aktivitäten des Teams.

### d) Aufgaben

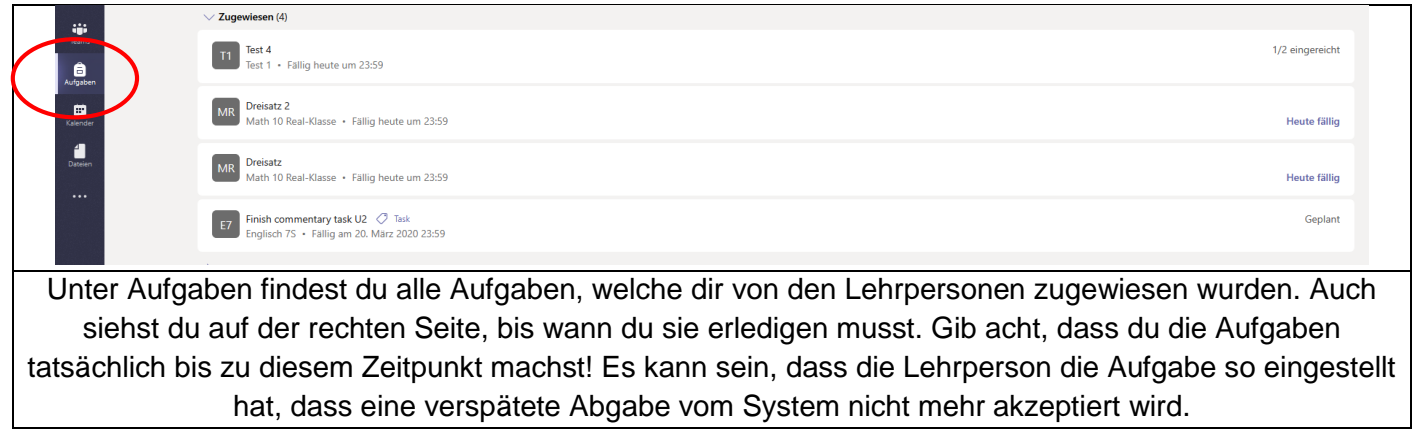

### e) Evtl.Kalender (allenfalls auffindbar unter «...»)

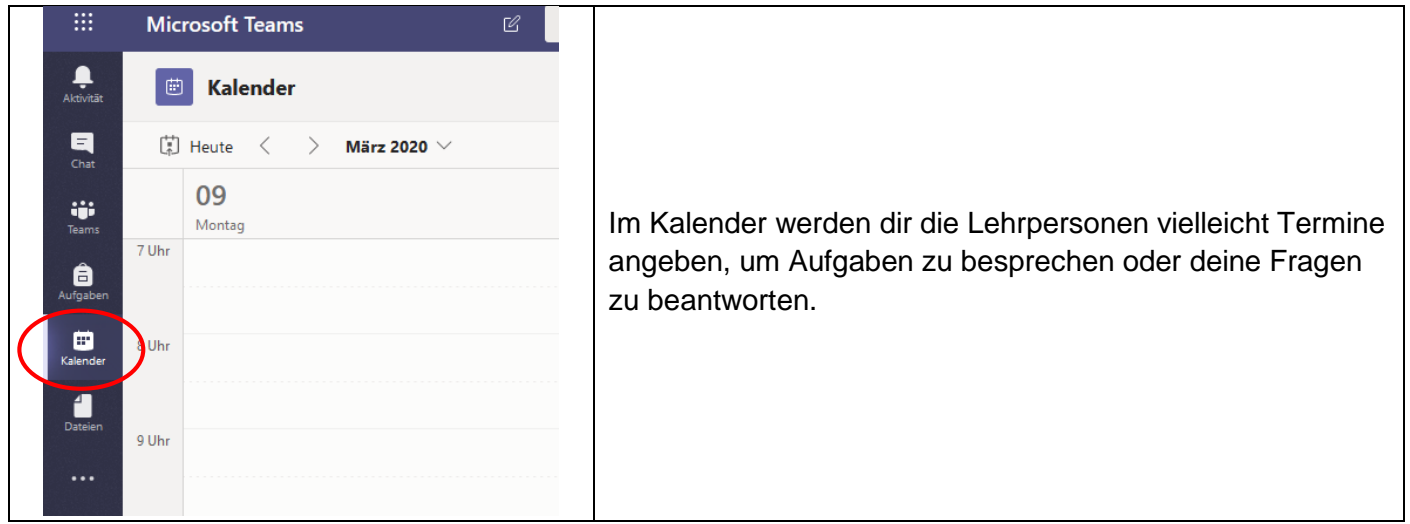

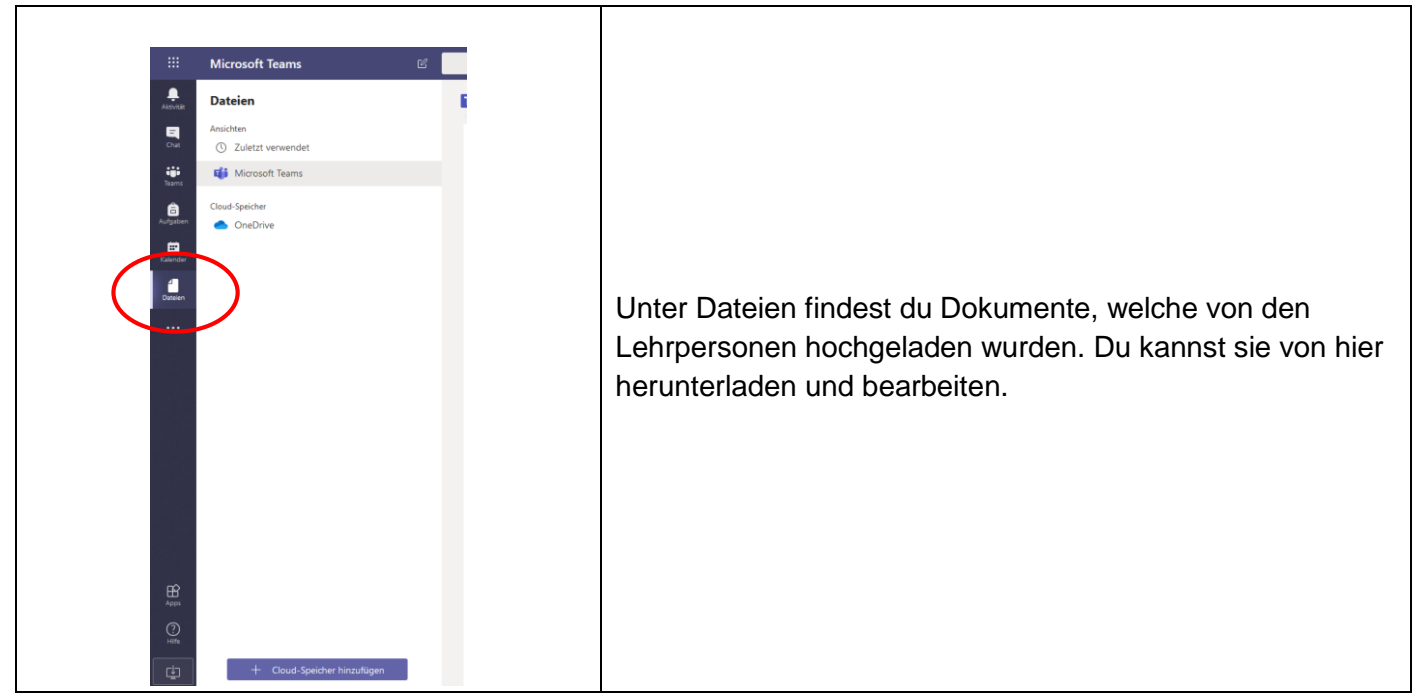

## 3. Desktop App herunterladen

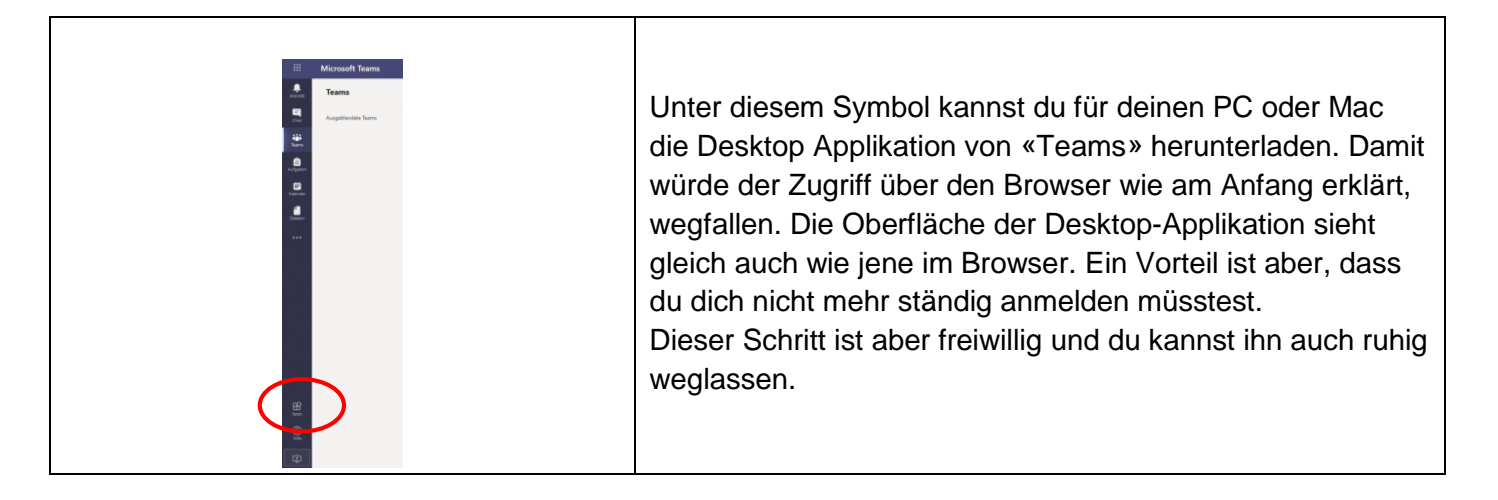

## Arbeiten mit Teams

1. Anwählen eines Teams

|                 | Microsoft Teams     | 🖄 Suchen oder Befehl eingeben                                                                                   |
|-----------------|---------------------|----------------------------------------------------------------------------------------------------|
| Aktivität       | Teams               | ن الفراني المعني المعني المعني المعني المعني المعني المعني المعني المعني المعني المعني المعني المعني المعني الم |
| Chat            |                     |                                                                                                    |
| teams           |                     |                                                                                                    |
| aufgaben        | тв                  |                                                                                                    |
| ii*<br>Kalender | Test Barbara Tobias |                                                                                                    |
| Dateien         |                     |                                                                                                    |
|                 |                     |                                                                                                    |
|                 |                     |                                                                                                    |
|                 |                     |                                                                                                    |
|                 |                     |                                                                                                    |
|                 |                     |                                                                                                    |
|                 |                     |                                                                                                    |
|                 |                     |                                                                                                    |
|                 |                     |                                                                                                    |
| (?)<br>Hilfe    |                     |                                                                                                    |
| ÷               |                     |                                                                                                    |
| We              | nn du «Teams» a     | ngewählt hast, erscheint diese Startseite. Von dieser aus kannst du alle Teams, zu                              |
|                 | chan dich Lahrna    | regenen zugewiesen haben, seben und anwählen. Um ein Team auszuwählen, klicket                                  |
| weit            |                     | Solien zugewiesen naben, senen und anwanien. Om ein ream auszuwahlen, Kilcksi                                   |
| au e            | es an.              |                                                                                                    |

## 2. Startseite eines Teams

|                     | Microsoft Teams         | Suchen oder Befehl eingeben                                                                                                    | •           |
|---------------------|-------------------------|----------------------------------------------------------------------------------------------------|-------------|
| Aktivität           | < Alle Teams            | Allgemein Beiträge Dateien ursnotizbuch Aufgaben Noten                                                                                                    | ⊗ Team ···· |
| Chat                | ТВ                      |                                                                                                    | 1           |
| Teams               | Test Barbara Tobias     |                                                                                                    |             |
| aufgaben            | Allgemein               | Willkommen bei Test Barbara Tobias                                                                                                    |             |
| •                   | 200 Server              | Versuchen Sie, den Kurs- oder Studentennamen zu @erwähnen, um eine Unterhaltung zu starten.                                                                                                    |             |
| Kalender<br>Jateien |                         |                                                                                                    |             |
| H 200               |                         | <ul> <li>Madilaina Caviezel hat Tobias König zum Team hinzugefügt.</li> <li>Madilaina Caviezel hat Barbara Lehnherr zum Team hinzugefügt.</li> <li>Tobias König hat die Teamberchreibung geändert.</li> </ul> |             |
| Hilfe               |                         | Neue Unterhaltung. Geben Sie zum Erwähnen ⊚ ein.                                                                                                    |             |
| ¢.                  |                         |                                                                                                    |             |
| Dies                | s ist die Startseite ei | nes Teams. Auf dieser Seite siehst du unter Beiträge sämtliche aktuellen u                                                                                                    | und         |
|                     |                         | - Zudem konnet du genz unten einen neuen Chet («Neue Unterhelturg»)                                                                                                    | mit dan     |
| verg                | jangenen Aktivitater    | i. Zudem kannst du ganz unten einen neuen Chat («iveue Unternaltung»)                                                                                                    | mit den     |
| übri                | gen Teammitglieder      | n starten. Wenn du nur mit einer Person, z.B. der Lehrperson chatten wills                                                                                                    | st,         |
| erre                | ichst du diese entwe    | eder über diesen Chat, indem du die Person mit @Mailadresse der Persor                                                                                                    | า           |

kontaktierst oder sie links an der Seite über «Chat» direkt anschreibst. Die zweite Möglichkeit hat den Vorteil, dass die Unterhaltung so privat bleibt und nicht von sämtlichen Teammitgliedern gelesen werden kann.

## 3. Dateien

|                                                                                                 | Microsoft Teams                                                      | Suchen oder Belehl eingeben                                                                                                    |  |
|-------------------------------------------------------------------------------------------------|----------------------------------------------------------------------|----------------------------------------------------------------------------------------------------|--|
| Aktivität                                                                                       | < Alle Teams                                                         | 18 Allgemein Beiträge Dateien Kursnotizbuch Aufgaben Noten                                                                                   |  |
| Char<br>Char                                                                                    | ТВ                                                                   | + Neu 🗸 🕆 Hochladen 🗸 🎧 Synchronisieren 🗞 Link kopieren 🛓 Herunterfaden + Goud-Speicher hinzufügen 🕼 In SharePoint öffnen 🖙 Alle Dokumente 🗸 |  |
| Ê                                                                                               | Test Barbara Tobias                                                  |                                                                                                    |  |
| Aufgaben                                                                                        | Allgemein                                                            | _ Name → beandert ↓ v beandert von ∨                                                                                                    |  |
| Kalender                                                                                        |                                                                      |                                                                                                    |  |
| Dateien                                                                                         |                                                                      |                                                                                                    |  |
|                                                                                                 |                                                                      |                                                                                                    |  |
|                                                                                                 |                                                                      | Dateien hierhin ziehen                                                                                                    |  |
|                                                                                                 |                                                                      |                                                                                                    |  |
|                                                                                                 |                                                                      |                                                                                                    |  |
|                                                                                                 |                                                                      |                                                                                                    |  |
|                                                                                                 |                                                                      |                                                                                                    |  |
| B                                                                                               |                                                                      |                                                                                                    |  |
| (?)                                                                                             |                                                                      |                                                                                                    |  |
| Hilfe                                                                                           |                                                                      |                                                                                                    |  |
| <u> </u>                                                                                        |                                                                      |                                                                                                    |  |
| Unt                                                                                             | er Dateien findest du                                                | Dokumente, welche von der Lehrperson dieses Teams hochgeladen wurden. Du                                                                     |  |
| kannst sie von hier herunterladen («Herunterladen» und bearbeiten. Ebenso kannst du hier selbst |                                                                      |                                                                                                    |  |
| Dokumente von deinem Computer hochladen «Hochladen» oder neue Dokumente direkt erstellen «+     |                                                                      |                                                                                                    |  |
| Neu».                                                                                           |                                                                      |                                                                                                    |  |
| Die                                                                                             | Diese Funktion benötigst du evtl. für das nächste Kapitel "Aufgaben" |                                                                                                    |  |

## 4. Aufgaben

|              | Microsoft Teams 🛛   | Suchen oder Befehl eingeben                                                             |
|--------------|---------------------|-----------------------------------------------------------------------------------------|
| Aktivität    | < Alle Teams        | 1 Allgemein Beiträge Dateien Kurspolizbuch Aufgaben Noten                               |
| Chat         | ТВ                  | Bevorstehend                                                                            |
| Teams        | Test Barbara Tobias |                                                                                         |
| aufgaben     | Allaemein           | *                                                                                       |
|              |                     |                                                                                         |
| Dateien      |                     |                                                                                         |
|              |                     | Noch keine Aufgaben in diesem                                                           |
|              |                     | nach. 👌                                                                                 |
|              |                     | Wenn Ihr Lehrer eine Aufgabe                                                            |
|              |                     | mitulugu wird vieze iner angezegu                                                       |
|              |                     | Alles klar                                                                              |
|              |                     |                                                                                         |
|              |                     |                                                                                         |
|              |                     |                                                                                         |
|              |                     |                                                                                         |
| (?)<br>Hilfe |                     |                                                                                         |
| ÷            |                     |                                                                                         |
| Lint         | or «Aufacher» find  | act du die Aufgeben, die dir die LB stellen. Dies ist für dieb die wiebtigste Bubrik im |
| Unt          | er «Aurgaben» lind  | est du die Aurgaben, die dir die LP stellen. Dies ist für dich die wichtigste Rubrik im |

ganzen «Teams». Sie sind geordnet nach Erstell-/ oder Fälligkeitsdatum (das Datum, bis zu welchem du die Aufgabe erledigt und eingereicht haben musst). Um eine Aufgabe zu bearbeiten, klickst du darauf und befolgst die Anweisungen der Lehrperson. Allenfalls musst du ein Dokument herunterladen, bearbeiten und später wieder hochladen. Die Lehrperson kann dir für eine Aufgabe gleich die passenden Kriterien angeben, welche du hier auch einsehen kannst.

Wenn du eine Aufgabe zu deiner Zufriedenheit gelöst hast, vergiss nicht, sie rechtzeitig durch Klicken auf den entsprechenden Button rechts oben abzugeben. Ist der Zeitpunkt für die Abgabe durch, kannst du sie nicht mehr abgeben und die Aufgabe wird als «nicht erfüllt» gewertet. Hast du sie aber rechtzeitig abgegeben, erhält deine LP eine Nachricht und wird dir direkt in «Teams» ein Feedback und allenfalls Punkte geben. Ist dies geschehen, erhältst du ebenfalls wieder eine Nachricht und kannst das Feedback einsehen, allfällige Verbesserungen erledigen und, wenn nötig, die Aufgabe erneut einreichen.

## 5. Noten

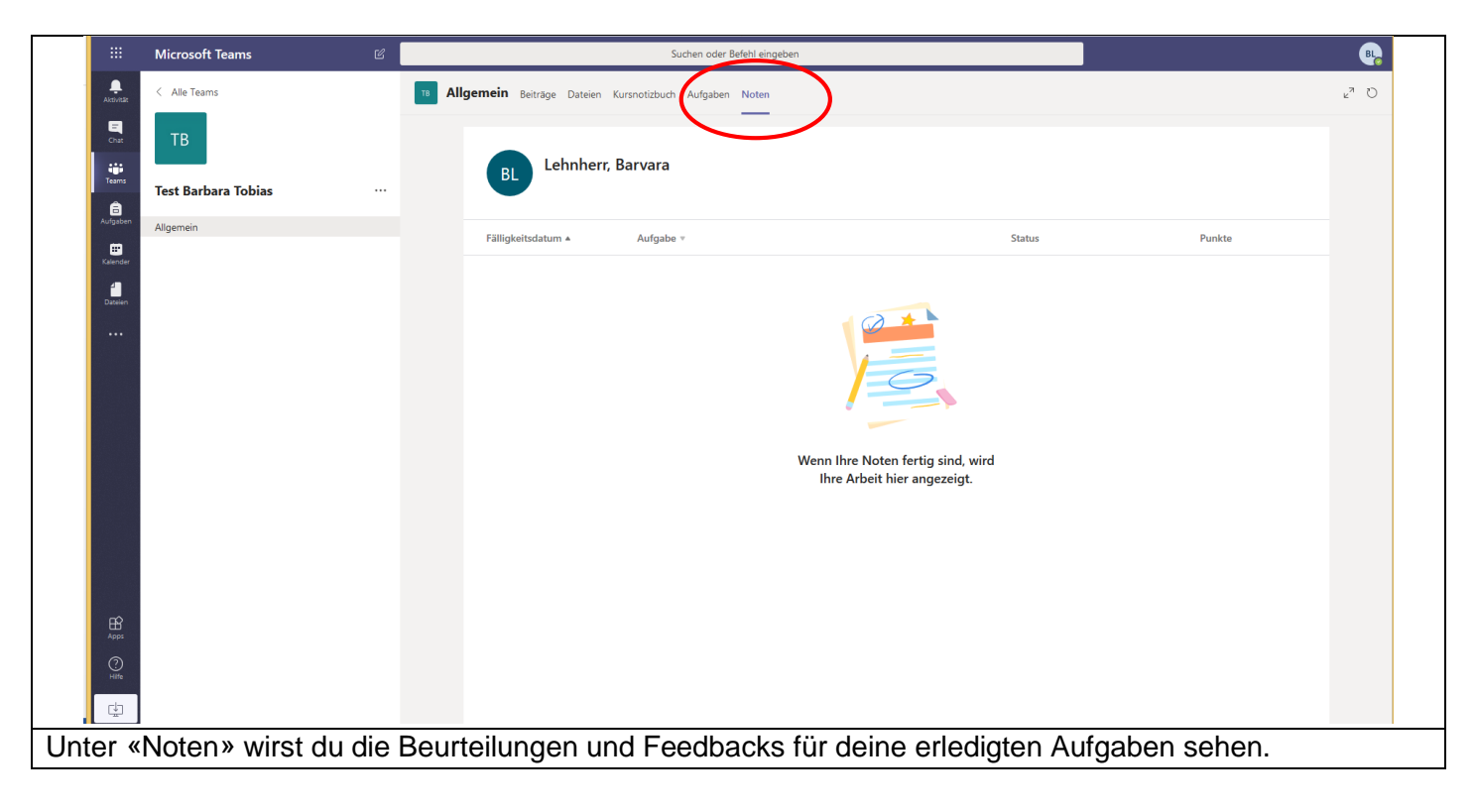

## Weitere Informationen

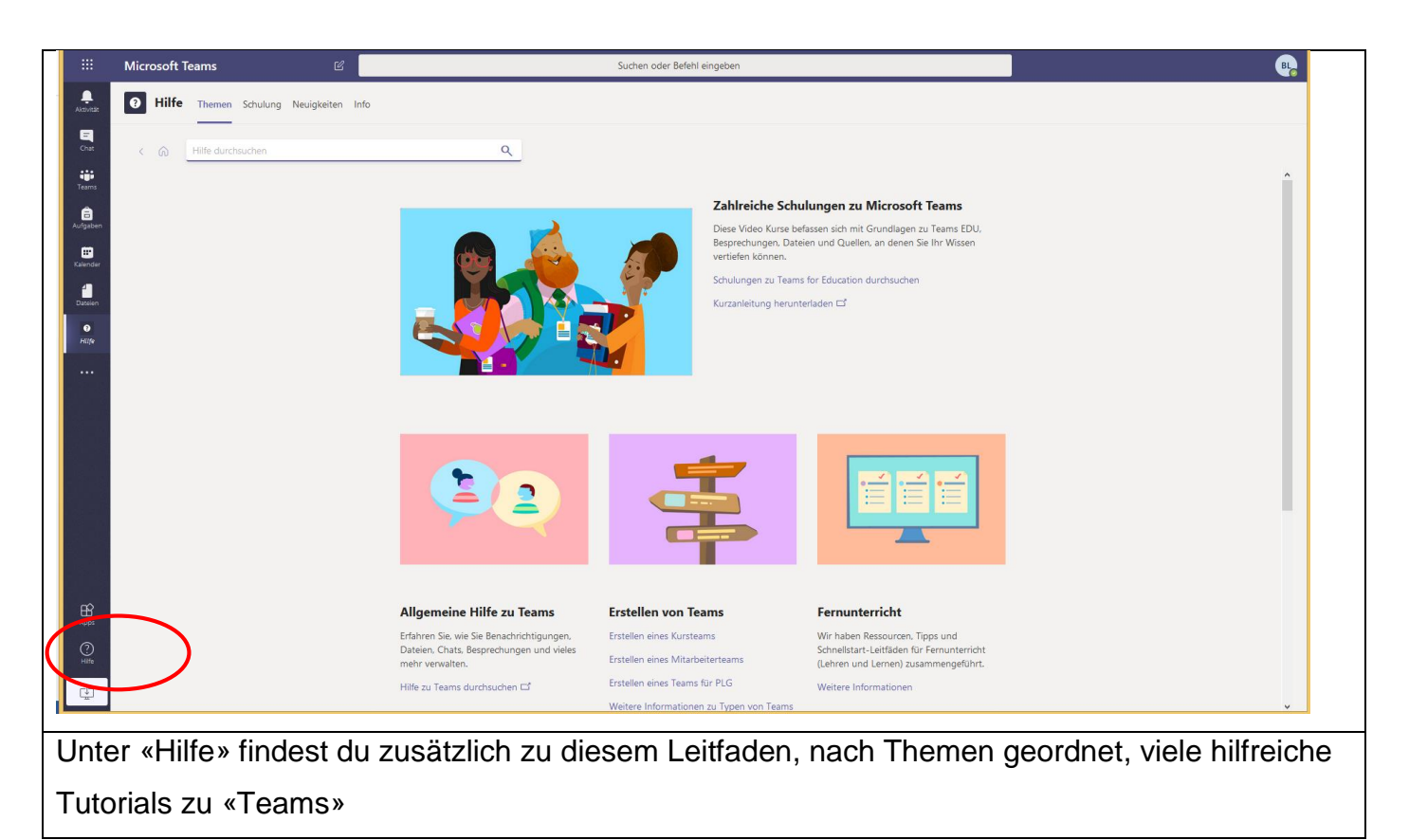

- Für «Teams» gibt es für alle gängigen Smartphones eine App, welche du herunterladen und so auf einem Handy und/oder Tablet verwenden kannst. In den entsprechenden Stores (iOS: Apple Store, Android: Google Play, etc.) suchst du dazu nach «Microsoft Teams».
- Unter «Chat» hast du ebenfalls die Möglichkeit f
  ür Audio-/ oder Videoanrufe. Es kann sein, dass du einmal so mit einer Lehrperson kommunizieren wirst. Falls du die App auf einem Smartphone/Tablet installiert hast, kannst du ebenfalls dar
  über chatten und Anrufe t
  ätigen.

## Hilfe und Unterstützung

- Falls du technische Hilfe oder Unterstützung für die Arbeit mit «Teams» benötigst, meldest du dich bitte über die Mailadresse <u>ict@schulelenk.ch</u> und schilderst dort dein genaues
   Problem. Es wird sich jemand bei dir per Mail oder allenfalls telefonisch melden.
- Hast du Fragen zu konkreten Aufgaben, so schaue bitte in den «Stundenplan» den du von deiner Klassenlehrperson erhalten hast. Dort findest du genau die Zeiten, an welchen deine Lehrpersonen über den Chat, per Mail oder Telefon erreichbar sind.